### Microsoft Azure Powershell

Als erstes ueber den Web Platform Installer die Azure Powershell downloaden

https://github.com/Azure/azure-sdk-tools

Microsoft Web Platform Installer 4.6 installieren

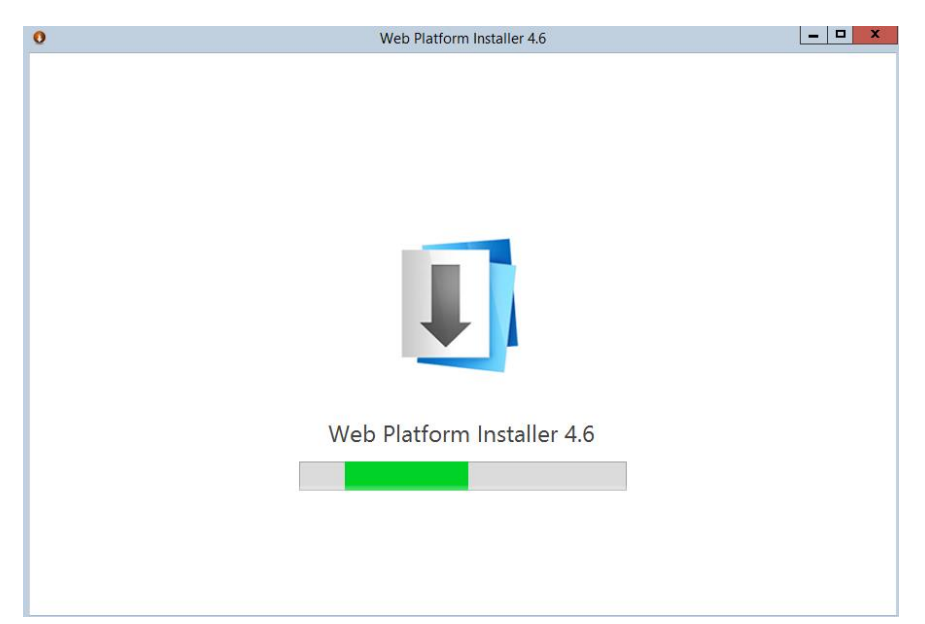

## Auswahl der Komponenten

| 0                                  | Web Platform Installer 4.6 |            | _ 🗆 X   |
|------------------------------------|----------------------------|------------|---------|
| Search results for azure powers    |                            | l          | م       |
| Name                               |                            | Released   | Install |
| Windows Azure PowerShell           |                            | 03.04.2014 | Add     |
| Windows Azure Pack: PowerShell API |                            | 17.04.2014 | Add     |
| Windows Azure SDK for PHP          |                            | 03.04.2014 | Add     |
| Windows Azure SDK for Ruby         |                            | 03.04.2014 | Add     |
| Windows Azure SDK for Node.js      |                            | 03.04.2014 | Add     |
|                                    |                            |            |         |
|                                    |                            |            |         |
|                                    |                            |            |         |
|                                    |                            |            |         |
|                                    |                            |            |         |
|                                    |                            |            |         |
| 1 Items to be installed            | Options                    | Install    | Exit    |

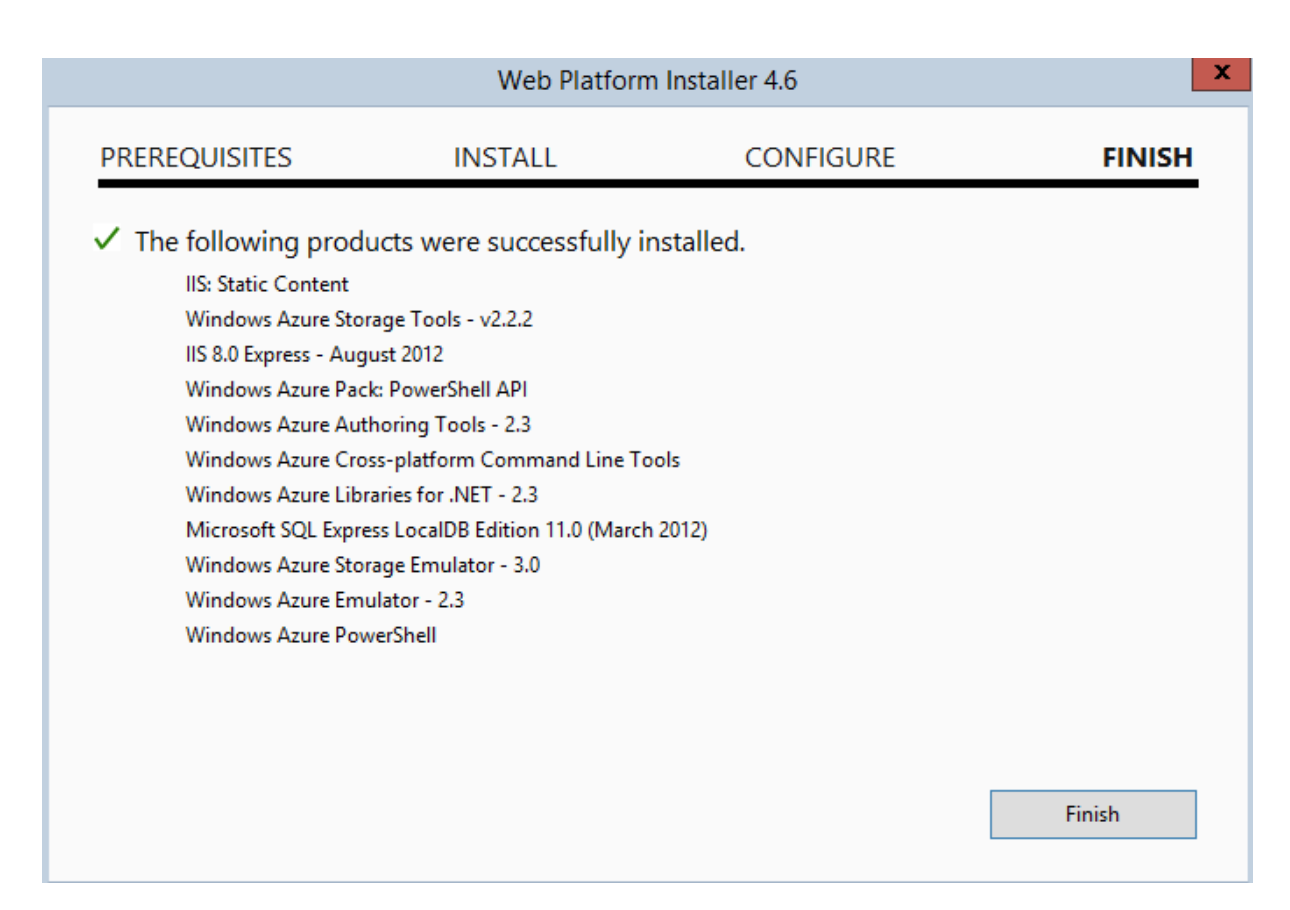

## Azure Account hinzufuegen

| Melden Sie sich bei Ihrem Microsoft-Konto an.                                                                  | Land-ons Community Support                                                                                                    | FREE TRIAL                                                                                                    |
|----------------------------------------------------------------------------------------------------|----------------------------------------------------------------------------------------------------|----------------------------------------------------------------------------------------------------|
|                                                                                                    | manage access to a subscription, but may disrupt a rs. After they expire, you'll need to log in again.                                                                                                    | utomation. The credentials                                                                                                    |
| Anmelden<br>Da Sie auf vertrauliche Informationen zugreifen,<br>müssen Sie das Kennwort bestätigen.            | Windows Azure Pack.<br>2 Smallet fidd-Hynr Svefiddon Service<br>Condiet fidd-Hynr Svefiddon Service<br>Condiet fidd-Hynr Svefian<br>Condiet fidd-Hynr Svefian<br>Condiet fidd-Hynr Svefian fiddon<br>Condiet fidd-Hynr Svefian String<br>Condiet fidd-Hynr Svefian String<br>Condiet fidd-Hynr Svefian Server Provider                                                                                                    | Administration PowerShell X<br>NgmtSvcAdmin<br>NgmtSvcAdmin<br>NgmtSvcAdmin<br>NgmtSvcAdmin<br>NgmtSvcAdmin<br>NgmtSvcAdmin<br>NgmtSvcAdmin                                                                          |
|                                                                                                    | Cond let fidd - Hynt Suc Subscription<br>Cond Let fidd - Hynt Suc Subscription<br>Cond Let field - Hynt Suc Subscription<br>Cond let field - Hynt Suc Subscription<br>Cond let Get-Hynt Suc Subscription<br>Cond Let Get-Hynt Suc Film<br>Cond Let Get-Hynt Suc Subscription<br>Cond Let Get-Hynt Suc Subscription<br>Cond Let Get-Hynt Suc Subscription                                                                                                    | Mgmb Suc Admin<br>Mgmb Suc Admin<br>Mgmb Suc Admin<br>Mgmb Suc Admin<br>Mgmb Suc Admin<br>Mgmb Suc Admin<br>Mgmb Suc Admin<br>Mgmb Suc Admin<br>Mgmb Suc Admin<br>Mgmb Suc Admin                                     |
| Anmelden<br>Konnen Sie nicht auf Ihr Konto zugreifen?<br>Melden Sie sich mit einem anderen Microsoft-Konto an. | Condlet Cet-HyntSvcSubscriptionUsage<br>Condlet Get-HyntSvcSubscriptionUsage<br>Condlet Get-HyntSvcDuser<br>Condlet Cet-HyntSvcDuser<br>Condlet Renove-HyntSvcRiddon<br>Condlet Renove-HyntSvcRiddon<br>Condlet Renove-HyntSvcRiddon<br>Condlet Renove-HyntSvcPlann<br>Condlet Renove-HyntSvcPlann<br>Condlet Renove-HyntSvcPlann<br>Condlet Renove-HyntSvcPlann<br>Condlet Renove-HyntSvcPlann<br>Condlet Renove-HyntSvcPlann<br>Condlet Renove-HyntSvcPlann<br>Condlet Renove-HyntSvcPlann<br>Condlet Renove-HyntSvcPlann<br>Condlet Renove-HyntSvcPlann<br>Condlet Renove-HyntSvcPlann<br>Condlet Renove-HyntSvcPlann<br>Condlet Renove-HyntSvcSvcPlann<br>Condlet Renove-HyntSvcPlann<br>Condlet Renove-HyntSvcPlann<br>Condlet Renove-HyntSvcP | Hgmt Suc Advin<br>Ngmt Suc Advin<br>Hgmt Suc Advin<br>Hgmt Suc Advin<br>Hgmt Suc Advin<br>Ngmt Suc Advin<br>Ngmt Suc Advin<br>Hgmt Suc Advin<br>Hgmt Suc Advin<br>Hgmt Suc Advin<br>Hgmt Suc Advin<br>Hgmt Suc Advin |
| ©2014 Microsoft Datenschutz und Cookies                                                                        | Condlet         Renove-HyntSvoUsber ijtionAddon           Condlet         Renove-HyntSvoUsber           Condlet         Set-HyntSvoHadOn           Condlet         Set-HyntSvoHan           Condlet         Set-HyntSvoHan           Condlet         Set-HyntSvoHan           Condlet         Set-HyntSvoHan           Condlet         Set-HyntSvoHan           Condlet         Set-HyntSvoHan           Condlet         Sync-HyntSvoHan           Condlet         Sync-HyntSvoHan           Condlet         Sync-HyntSvoKanot           Condlet         Sync-HyntSvoKanot           Condlet         Sync-HyntSvoKanot           Condlet         Sync-HyntSvoKanot           Condlet         Sync-HyntSvoKanot           Condlet         Sync-HyntSvoKanot           Condlet         Text-HyntSvoKanot                                                                                                    | Mgnt Sve Admin<br>Mgnt Sve Admin<br>Mgnt Sve Admin<br>Mgnt Sve Admin<br>Mgnt Sve Admin<br>Mgnt Sve Admin<br>Mgnt Sve Admin<br>Mgnt Sve Admin<br>Mgnt Sve Admin<br>Mgnt Sve Admin<br>Mgnt Sve Admin                   |
|                                                                                                    | Condition Update-HyntSveConductions<br>Condition Update-HyntSveConduction<br>PS C:\Uindove\system32> Add-AzureAccount<br>Information is contained in a .publishsettings file.<br>ts the .publishsettings file for use by the module. The                                                                                                    | HyntSvcAdnin<br>HyntSvcAdnin                                                                                                    |

### Subscription anzeigen

![](_page_2_Picture_1.jpeg)

Azure Abonnentendatei anzeigen und installieren

| Σ        | Windows Azure Pack Administration PowerShell                                    | _ | x |   |
|----------|---------------------------------------------------------------------------------|---|---|---|
| PS<br>PS | YS C:\Windows\system32> Get-AzurePublishSettingsFile<br>YS C:\Windows\system32> |   |   | ^ |
|          |                                                                                 |   |   |   |

# Download der Datei und installieren des Files

| Micros | Microsoft Azure                                                 |                                                                                                    |  |  |  |
|--------|-----------------------------------------------------------------|----------------------------------------------------------------------------------------------------|--|--|--|
|        | K \$                                                            | Ihre Abonnementdatei wird generiert. Der Download beginnt in<br>Kürze.<br>Diese Datei enthält sichere Anmeldeinformationen und weitere Informationen zu den Abonnements, die Sie in Ihrer<br>Entwicklungsumgebung verwenden können. Sollte der Download nicht automatisch gestartet werden, klicken Sie hier. |  |  |  |
| 1      | Für Windows A<br>Melden Sie sich für Wi                         | Azure-Vorschaufeatures anmelden<br>ndows Azure-Vorschaufeatures an, an denen Sie interessiert sind.                                                                                                    |  |  |  |
| 2      | Lokale Kopie c<br>Warnung Diese Datei<br>Speichern Sie diese Da | <b>Jer publishSettings-Datei speichern</b><br>enthält ein codiertes Verwaltungszertifikat, das die Anmeldedaten zur Verwaltung Ihres Abonnements und zugehöriger Dienste enthält.<br>Itei an einem sicheren Speicherort, oder löschen Sie sie nach der Verwendung.                                            |  |  |  |
| 3      | Die publishSet<br>Folgenden Befehl ausfr<br>Import-AzurePubli   | tings-Datei importieren<br><sup>ühren</sup><br>ishSettingsFile                                                                                                    |  |  |  |
| 4      | Cloud-Dienst V<br>Folgenden Befehl ausfr<br>Publish-AzureServ   | <b>veröffentlichen</b><br>ühren<br>viceProject -ServiceName                                                                                                    |  |  |  |
|        | D                                                               | Do you want to open or save MSDN-Plattformen-Visual Studio Premium bei MSDN-5-5-2014-credentials.publishsettings (7,31 KB) from manage.windowsazure.com? × Open Save V Cancel                                                                                                    |  |  |  |

# Import per PS

PS C:\Windows\system32> Import-AzurePublishSettingsFile 'C:\temp\MSDN-Plattformen-Visual Studio Premium bei MSDN-5-5-2014-credentials.publishsettings' PS C:\Windows\system32>

### Zertifikat

| The Action View Payonces Window Pie        | יי<br>יי                              |                                    |                 |                                                               |                      |        |       |
|--------------------------------------------|---------------------------------------|------------------------------------|-----------------|---------------------------------------------------------------|----------------------|--------|-------|
|                                            |                                       |                                    |                 |                                                               |                      |        |       |
| 📔 Console Root                             | Issued To                             | Issued By                          | Expiration Date | Intended Purposes                                             | Friendly Name        | Status | Certi |
| a 🗊 Certificates (Local Computer)          |                                       | DO_NOT_TRUST_FiddlerRoot           | 26.09.2023      | Server Authenticati                                           | <none></none>        |        |       |
| ⊿ 🧰 Personal                               | 🕼 Administrator                       | RootCA                             | 06.04.2013      | Encrypting File Syst                                          | 47 Carline           |        | User  |
| Certificates                               | 🕼 Administrator                       | RootCA                             | 06.04.2013      | Client Authenticati                                           |                      |        | Sma   |
| Trusted Root Certification Authorities     | api.facebook.com                      | DO_NOT_TRUST_FiddlerRoot           | 26.09.2023      | Server Authenticati                                           | <none></none>        |        |       |
| Enterprise Trust                           |                                       | bsa-portal-CA                      | 23.04.2017      | <all></all>                                                   | <none></none>        |        |       |
| Intermediate Certification Authorities     | directory.services.live.com           | DO_NOT_TRUST_FiddlerRoot           | 26.09.2023      | Server Authenticati                                           | <none></none>        |        |       |
| Trusted Publishers                         | DO NOT TRUST FiddlerRoot              | DO NOT TRUST FiddlerRoot           | 26.09.2023      | Server Authenticati                                           | <none></none>        |        |       |
| Untrusted Certificates                     | 2 Million Citatania internationale    | StartCom Class 1 Primary Interme   | 13.10.2014      | Client Authenticati                                           |                      |        |       |
| Third-Party Root Certification Authorities |                                       | TC TrustCenter Class 1 L1 CA IX    | 25.11.2013      | Client Authenticati                                           | <none></none>        | -      |       |
| Trusted People                             |                                       | TC TrustCenter Class 111 CA IX     | 12.03.2012      | Client Authenticati                                           | <none></none>        |        |       |
| Client Authentication Issuers              | · · · · · · · · · · · · · · · · · · · | TC TrustCenter Class 1   1 CA  X   | 17.01.2013      | Client Authenticati                                           | <none></none>        |        |       |
| Other People                               | To aming officeanns live.com          | DO NOT TRUST FiddlerRoot           | 26.09.2023      | Server Authenticati                                           | <none></none>        |        |       |
| Remote Desktop                             | RootCA                                | RootCA                             | 30.09.2017      | < 411>                                                        | <none></none>        |        |       |
| Certificate Enrollment Requests            | StartCom Certification Authority      | StartCom Certification Authority   | 17.09.2036      | < 411>                                                        | StartCom Certificati |        |       |
| Smart Card Trusted Roots                   | StartCom Class 1 Primary Inter        | StartCom Certification Authority   | 24 10 2017      | < 411>                                                        | StartCom Class 1 Pr  |        |       |
| Web Hosting                                | TC TrustCenter Class 1   1 CA  X      | TC TrustCenter Universal CA        | 31 12 2025      | < All>                                                        | <none></none>        |        |       |
| Windows Live ID Token Issuer               | TC TrustCenter Universal CA           | TC TrustCenter Universal CA        | 01 01 2026      | Server Authenticati                                           | TC TrustCenter Uni   |        |       |
| Certificates - Current User                | Windows Azure Tools                   | Windows Azure Tools                | 05.05.2015      |                                                               | Visual Studio Premi  |        |       |
| 4 Personal                                 | Windows Azure Tools                   | Windows Azure Tools                | 05.05.2015      | < Alls                                                        | MSDN-Diattformen     |        |       |
| Certificates                               | 1                                     | Wildows Azure Tools                | 0 2022          | Source Authenticati                                           | (None)               |        |       |
| Trusted Root Certification Authorities     | 👌 💀 🛛 Ce                              | rtificate                          | × 5.2025        | <alls< td=""><td><none></none></td><td></td><td></td></alls<> | <none></none>        |        |       |
| Enterprise Trust                           |                                       | _                                  | 5.2110          | SAUZ                                                          | SNOTES               |        |       |
| Intermediate Certification Authorities     | General Details Certification Pat     | h                                  | _               |                                                               |                      |        |       |
| Active Directory User Object               | Chaun calls                           |                                    |                 |                                                               |                      |        |       |
| Trusted Publishers                         | Show: <all></all>                     | *                                  |                 |                                                               |                      |        |       |
| Untrusted Certificates                     | Field                                 | Value                              |                 |                                                               |                      |        |       |
| Third-Party Root Certification Authorities | Version                               | V3                                 |                 |                                                               |                      |        |       |
| Trusted People                             | Serial number                         | 1a e3 <b>With State Book</b> 49 ef |                 |                                                               |                      |        |       |
| Client Authentication Issuers              | Signature algorithm                   | sha 1RSA 🗧                         |                 |                                                               |                      |        |       |
| Other People                               | Signature hash algorithm              | sha1                               |                 |                                                               |                      |        |       |
| Smart Card Trusted Roots                   | Issuer                                | Windows Azure Tools                |                 |                                                               |                      |        |       |
|                                            | Valid from                            | Montag, 5. Mai 2014 19:31:59       |                 |                                                               |                      |        |       |
|                                            | Valid to                              | Dienstag, 5. Mai 2015 19:31:59     |                 |                                                               |                      |        |       |
|                                            | Subject                               | Windows Azure Tools                |                 |                                                               |                      |        | >     |
| N                                          |                                       |                                    |                 |                                                               |                      |        |       |

#### Subscription setzen

### Storage Location ermitteln

|                                                                                                    | Windows Azure Pack Administration PowerShell                                                                                                    |   |
|----------------------------------------------------------------------------------------------------|----------------------------------------------------------------------------------------------------|---|
| PS C:\Windows\system3                                                                              | 2> Get-AzureLocation                                                                                                    | ^ |
| AvailableServices<br>DisplayName<br>Name<br>OperationDescription<br>OperationId<br>OperationStatus | : {Compute, Storage, PersistentUMRole, HighMemory}<br>: East Asia<br>: East Asia<br>: Get-AzureLocation<br>: acb4ddbb-3851-9ba2-afff-65cf458537d5<br>: Succeeded           |   |
| AvailableServices<br>DisplayName<br>Name<br>OperationDescription<br>OperationId<br>OperationStatus | : {Compute, Storage, PersistentUMRole, HighMemory}<br>: Southeast Asia<br>: Southeast Asia<br>: Get-AzureLocation<br>: acb4dd0b-3851-9ba2-afff-65cf458537d5<br>: Succeeded |   |
| AvailableServices<br>DisplayName<br>Name<br>OperationDescription<br>OperationId<br>OperationStatus | : {Compute, Storage, PersistentUMRole, HighMemory}<br>: North Europe<br>: North Europe<br>: Get-AzureLocation<br>: acb4dd0b-3851-9ba2-afff-65cf458537d5<br>: Succeeded     |   |
| AvailableServices<br>DisplayName<br>Name<br>OperationDescription<br>OperationId<br>OperationStatus | : {Compute, Storage, PersistentUMRole, HighMemory}<br>: West Europe<br>: West Europe<br>: Get-AzureLocation<br>: acb4dd0b-3851-9ba2-afff-65cf458537d5<br>: Succeeded       |   |
| AvailableServices<br>DisplayName<br>Name<br>OperationDescription<br>OperationId<br>OperationStatus | : {Compute, Storage, PersistentUMRole, HighMemory}<br>: East US<br>: East US<br>: Get-AzureLocation<br>: acb4dd0b-3851-9ba2-afff-65cf458537d5<br>: Succeeded               |   |
| AvailableServices<br>DisplayName<br>Name<br>OperationDescription<br>OperationId<br>OperationStatus | : (Compute, Storage, PersistentUMRole, HighMemory)<br>: West US<br>: West US<br>: Get-AzureLocation<br>: acb4dd0b-3851-9ba2-afff-65cf458537d5<br>: Succeeded               | ~ |

#### Get-AzureStorageAccount

![](_page_5_Picture_3.jpeg)

### Den Azure Subscriptions zuordnen

![](_page_5_Picture_5.jpeg)

### Neue Azure VM

Neue Affinity Group (nicht zwingend erforderlich)

![](_page_6_Picture_2.jpeg)

Neuer Service (wenn nicht vorhandener Service genutzt werden soll)

| Windows Azure Pack Administration PowerShell                                                         |                                          |                 |  |  |
|----------------------------------------------------------------------------------------------------|------------------------------------------|-----------------|--|--|
| P\$ C:\\Vindows\system32> New-AzureService -ServiceName "Marcimarc01" -AffinityGroup "HomeSweetHome" |                                          |                 |  |  |
| OperationDescription                                                                                 | OperationId                              | OperationStatus |  |  |
| New-AzureService                                                                                     | <br>6d459476-069e-90f8-a8e3-e2fe13ce2ffb | Succeeded       |  |  |
| PS C:\Windows\system32>                                                                              |                                          |                 |  |  |

Was fuer ein Image haetten wir denn gerne? ...

| 2 Windows Azure Pack Administration PowerShell                                                                                                    | - 🗆 X |
|----------------------------------------------------------------------------------------------------|-------|
| PS C:\Windows\system32> Get-AzureUMImage   select ImageName                                                                                                    | ^     |
| InageNane                                                                                                    | Ξ     |
| The second second secon |       |
| 9c0883a6d9a24f2d91808e52cad83950JDK-1.7.0_51-0514-Vin-GA<br>9c0883a6d9a24f2d91800e52cad83950JDK-1.8.0-0514-Vin-GA<br>0x0883a6d9a24f2d91800e52cad83950_Dxacla-Database_11.2.0.4_0=EE=0514-Vin-C0                                                                                                    |       |
| 0c0083a6d9a24f2d91800e52cad83950Oracle_Database=11.2.0.4.0=EF=Ueblogic=10.3.6=EE=JDK=1.7.0_51=0514=Win=GA<br>0c0083a6d9a24f2d91800e52cad83950Oracle=Database=11.2.0.4.0=EF=Ueblogic=10.3.6=EE=JDK=1.7.0_51=0514=Win=GA                                                                                                    |       |
| 0c0083a6d9a24f2d91800e52cad83950Oracle-Database-11.2.0.4.0-SE-WebLogic-10.3.6-SE-JDK-1.7.0_51-0514-Win-GA<br>0c0083a6d9a24f2d91800e52cad83950Oracle-Database-12.1.0.1.0-0514-EE-Win-GA                                                                                                    |       |
| dc0003Ja6(9a24f2d91800e52cad83950Ovacle=Database=12.1.0.1.0=U514~SL=Vin=CA<br>0c008Ja6d9a24f2d91800e52cad83950Ovacle=Database=12.1.0.1.0=EE=WebLogic=12.1.2.0=EE=JDK=1.7.0_51=0514=Win=CA<br>0c008Ja6d9a24f2d91800e52cad83950_Ovacle=Database=12.1.0.1.0=EE=WebLogic=12.1.2.0=EE_JDK=1.7.0_51=0514=Win=CA                                                                                                    |       |

VM erstellen in BESTEHENDEN Service

| Source of the second second seco | Windows Azure Pack Administration PowerSI<br>eu-AzureUMConfig -Mane "Azure-UH-PS-81" -InstanceSize Ext<br>.us-127GB.vhd -HostCaching ReadWrite -DiskLabel "OS" -Med<br>"I Add-AzureProvisioningConfig -vindows -AdminUsernane "<br>H-UMs SnevUh -ServiceNane Groten | nell C X<br>raSmall -ImageName_a699494373c84fc9bc8f2bb138946106<br>laLocation "http://www.safetrict.cov.ov<br>Groten" -Password "Coverage" |
|----------------------------------------------------------------------------------------------------|----------------------------------------------------------------------------------------------------|----------------------------------------------------------------------------------------------------|
| OperationDescription                                                                                                    | OperationId                                                                                                    | OperationStatus                                                                                                    |
| New-AzureVM                                                                                                    | ee197bf0-cd16-9602-a9b2-6ffc6cc38d27                                                                                                    | Succeeded                                                                                                    |
| PS C:\Windows\system32> Get-AzureU                                                                                                    | и                                                                                                    |                                                                                                    |
| ServiceName                                                                                                    | Name                                                                                                    | Status                                                                                                    |
| GROTEM<br>GROTEM                                                                                                    | Azure-UM-PS-01<br>GROTEM                                                                                                    | Provisioning<br>StoppedDeallocated                                                                                                    |
| PS C:\Windows\system32>                                                                                                    |                                                                                                    |                                                                                                    |

# VM wird erstellt

# all items

| NAME                | ТҮРЕ                           | STATUS                       | SUBSCRIPTION               |
|---------------------|--------------------------------|------------------------------|----------------------------|
|                     |                                |                              |                            |
| -                   | Storage Account                | ♦ Online                     | MSDN-Flattionnen           |
| GROTEM              | Cloud service                  | 🛕 Running                    | MSDN-Plattformen           |
| Marcimarc           | Web Site                       | 💙 Running                    | Visual Studio Premium bei  |
| Standardverzeichnis | Directory                      | Active                       | Shared by all Standardverz |
| DPM                 | Backup Vault                   | <ul> <li>Active</li> </ul>   | MSDN-Plattformen           |
| WS2012R2-GROTE      | Backup Vault                   | <ul> <li>Active</li> </ul>   | MSDN-Plattformen           |
| VMMR2-AZURE         | Hyper-V Recovery Manager Vault | <ul> <li>Active</li> </ul>   | Visual Studio Premium bei  |
| Azure-VM-PS-01      | Virtual machine                | <ul> <li>Starting</li> </ul> | MSDN-Plattformen           |
| GROTEM              | Virtual machine                | Stopped (Deallocated)        | MSDN-Plattformen           |
| office              | RemoteApp service              | <ul> <li>Active</li> </ul>   | Visual Studio Premium bei  |

# Start / Stop Azure-VM

|                                                  | Windows Azure Pack Administration PowerShell |                    | _ | X | r |
|--------------------------------------------------|----------------------------------------------|--------------------|---|---|---|
| PS_C:\Windows\system32>_Get-AzureVM              |                                              |                    |   |   | ^ |
| ServiceName                                      | Name                                         | Status             |   |   | H |
| GROTEM                                           | GROTEM                                       | StoppedDeallocated |   |   |   |
| PS C:\Windows\system32> Start-AzureVM -Name grot | em -servicename grotem                       |                    |   |   |   |
| OperationDescription                             | OperationId                                  | OperationStatus    |   |   |   |
| Start-AzureUM                                    | <br>bacbdd34-640b-9de6-94eb-f9a409f96f91     | Succeeded          |   |   |   |
| PS C:\Windows\system32> Get-AzureUM              |                                              |                    |   |   |   |
| ServiceName                                      | Name                                         | Status             |   |   |   |
| GROTEM                                           | GROTEM                                       | RoleStateUnknown   |   |   |   |
| PS C:\Windows\system32> Get-AzureVM              |                                              |                    |   |   |   |
| ServiceName                                      | Name                                         | Status             |   |   |   |
| GROTEM                                           | GROTEM                                       | RoleStateUnknown   |   |   |   |
| PS C:\Windows\system32> Get-AzureUM              |                                              |                    |   |   |   |
| ServiceName                                      | Name                                         | Status             |   |   |   |
| GROTEM                                           | GROTEM                                       | ReadyRole          |   |   |   |
| PS C:\Windows\system32>                          |                                              |                    |   |   |   |

# all items

| NAME                        | ТҮРЕ                           | STATUS                     | SUBSCRIPTION               |
|-----------------------------|--------------------------------|----------------------------|----------------------------|
| THE CRAFT NEED AND A STREET | Storage Account                | Online                     | MSDN-Plattformen           |
| GROTEM →                    | Cloud service                  | 🗸 Running                  | MSDN-Plattformen           |
| Marcimarc                   | Web Site                       | 🗸 Running                  | Visual Studio Premium bei  |
| Standardverzeichnis         | Directory                      | Active                     | Shared by all Standardverz |
| VMMR2-AZURE                 | Hyper-V Recovery Manager Vault | Active                     | Visual Studio Premium bei  |
| DPM                         | Backup Vault                   | Active                     | MSDN-Plattformen           |
| WS2012R2-GROTE              | Backup Vault                   | <ul> <li>Active</li> </ul> | MSDN-Plattformen           |
| GROTEM →                    | Virtual machine                | 🗸 Running                  | MSDN-Plattformen           |
| office                      | RemoteApp service              | Active                     | Visual Studio Premium bei  |

# Stoppen (IP Verlust)

|                                                                                                    | Windows Azure Pack Administration PowerSh | hell 📃 🗖 🗙         |  |  |
|----------------------------------------------------------------------------------------------------|-------------------------------------------|--------------------|--|--|
| PS C:\Windows\system32> Stop-AzureUM -name Grotem -ServiceName Grotem<br>Confirm<br>The specified virtual machine is the last virtual machine in this deployment. Continuing will result in a new IP address for your depl<br>shut down without losing the deployment IP use -StayProvisioned.<br>(Y) Yes (N) No (ES Suspend 1?) Help (default is 'Y''): y |                                           |                    |  |  |
| OperationDescription                                                                                                    | OperationId                               | OperationStatus    |  |  |
| Stop-AzureUM                                                                                                    | <br>bc43dd95-3b42-9341-a5ca-948a70118c7c  | Succeeded          |  |  |
| PS C:\Windows\system32> Get-AzureVM                                                                                                    |                                           |                    |  |  |
| ServiceName                                                                                                    | Name                                      | Status             |  |  |
| GROTEM                                                                                                    | GROTEM                                    | StoppedDeallocated |  |  |
| PS C:\Windows\system32>                                                                                                    |                                           |                    |  |  |

## Azure-VM loeschen

![](_page_8_Picture_3.jpeg)

## Neue Azure Webseite

| PS_C:\Windows\system32>_New-A:           | zureWebsite AzurePSTest                                          |  |  |  |  |
|------------------------------------------|------------------------------------------------------------------|--|--|--|--|
| New-AzureWebsite : Your Window           | ws Azure credential in the Windows PowerShell session has        |  |  |  |  |
| expired. Please use Add-Azure            | Account to login again.                                          |  |  |  |  |
| At line:1 char:1                         |                                                                  |  |  |  |  |
| + New-AzureWebsite AzurePSTest           |                                                                  |  |  |  |  |
| + 01010101010101010101010101010101010101 |                                                                  |  |  |  |  |
| + CategoryInfo :                         | CloseError: <:> [New-AzureWebsite], AadAuthenticationCantRenewEx |  |  |  |  |
| ception                                  |                                                                  |  |  |  |  |
| + FullyQualifiedErrorId :                | Microsoft.WindowsAzure.Commands.Websites.NewAzureWebsiteCommand  |  |  |  |  |
|                                          |                                                                  |  |  |  |  |
| PS C:\Windows\system32> Add-AzureAccount |                                                                  |  |  |  |  |
| PS C:\Windows\system32>                  |                                                                  |  |  |  |  |
|                                          |                                                                  |  |  |  |  |

-

# Anmelden, wenn Anmeldeinformationen veraltet sind

|                                                                                                    | Windows Azure Pack Administration PowerShell                                                         | -         |      | x    |   |  |  |
|----------------------------------------------------------------------------------------------------|----------------------------------------------------------------------------------------------------|-----------|------|------|---|--|--|
|                                                                                                    |                                                                                                    |           |      | _    |   |  |  |
| PS_C+\Lindous\sustam22\_Neu-Grunellabsite_GrunePSTest                                                           |                                                                                                    |           |      |      |   |  |  |
|                                                                                                    |                                                                                                    |           |      |      |   |  |  |
| NumberOfWorkers                                                                                                 | : 1                                                                                                  |           |      |      |   |  |  |
| DefaultDocuments<br>NatEnamouonklangion                                                                         | : {Default.htm, Default.html, Default.asp, index.htm}                                                |           |      |      |   |  |  |
| Phylers ion                                                                                                    | : 5.4                                                                                                |           |      |      |   |  |  |
| RequestTracingEnabled                                                                                           | : False                                                                                              |           |      |      |   |  |  |
| HttpLoggingEnabled                                                                                              | : False                                                                                              |           |      |      |   |  |  |
| DetailedErrorLoggingEnabled                                                                                     | : False                                                                                              |           |      |      | - |  |  |
| PublishingUsername                                                                                              |                                                                                                    | 0-44      |      |      |   |  |  |
| Publishingrassword                                                                                              | <ul> <li>VMAILGITYBM2/FIJDI</li> <li>SGHSLYDH/UUI</li> <li>CUEDCITE NODE DEDOUL (UEDCION)</li> </ul> | Bett      |      |      |   |  |  |
| Metadata                                                                                                    | : <>                                                                                                 |           |      |      |   |  |  |
| ConnectionStrings                                                                                               | i ŏ                                                                                                  |           |      |      |   |  |  |
| HandlerMappings                                                                                                 | : Ö                                                                                                  |           |      |      |   |  |  |
| Name                                                                                                    | : AzurePSTest                                                                                        |           |      |      |   |  |  |
| State                                                                                                    | : Running                                                                                            |           |      |      |   |  |  |
| HostNames                                                                                                    | : {azurepstest.azurewebsites.net}                                                                    |           |      |      |   |  |  |
| SelfLink                                                                                                    | • edstusweuspace<br>: https://waws-nwod-hlu-007 ani azuwewehsites windows net:                       | 4547      | 2013 | ia l |   |  |  |
| 001111111                                                                                                    | -2adfab61f0f1/webspaces/eastuswebspace/sites/AzurePSTest                                             | 357-<br>5 | -896 | id   |   |  |  |
| RepositorySiteName                                                                                              | : AzurePSTest                                                                                        |           |      |      |   |  |  |
| Owner                                                                                                    | ÷                                                                                                    |           |      |      |   |  |  |
| UsageState                                                                                                    | : Normal                                                                                             |           |      |      |   |  |  |
| Enabled<br>OdminEnabled                                                                                         | · Irue                                                                                               |           |      |      |   |  |  |
| FnabledHostNames                                                                                                | • Irus<br>: {azuvenstest azuvewehsites net                                                           |           |      |      |   |  |  |
| Lindy to drive or name o                                                                                        | azurepstest.scm.azurewebsites.net                                                                    |           |      |      |   |  |  |
| SiteProperties                                                                                                  | Microsoft.WindowsAzure.Commands.Utilities.Websites.Servitities.SiteProperties                        | ices.     | Webl | ŝn   |   |  |  |
| AvailabilityState                                                                                               | : Normal                                                                                             |           |      |      |   |  |  |
| SSLCertificates                                                                                                 |                                                                                                    |           |      |      |   |  |  |
| SiteMode                                                                                                    | : Limited                                                                                            |           |      |      |   |  |  |
| AuxeDviueTvaceEnabled                                                                                           | + \/<br>+                                                                                            |           |      |      |   |  |  |
| AzureDriveTraceLevel                                                                                            | -<br>Freeze                                                                                          |           |      |      |   |  |  |
| AzureTableTraceEnabled                                                                                          |                                                                                                    |           |      |      |   |  |  |
| AzureTableTraceLevel                                                                                            | : Error                                                                                              |           |      |      |   |  |  |
| ManagedPipelineMode                                                                                             | : Integrated                                                                                         |           |      |      |   |  |  |
| WebSocketsEnabled                                                                                               | : False                                                                                              |           |      |      |   |  |  |
| RemoteDebuggingEnabled                                                                                          | : False                                                                                              |           |      |      |   |  |  |
| we we repeated and a strong and a strong and a strong and a strong and a strong and a strong and a strong and a | . 052012                                                                                             |           |      |      |   |  |  |
| PS C:\Windows\system32>                                                                                         |                                                                                                    |           |      |      |   |  |  |

## Da ist die Webseite

# alle elemente

| NAME                | ТҮР                                       | STATUS            | ABONNEMENT                |  |
|---------------------|-------------------------------------------|-------------------|---------------------------|--|
| •                   | Speicherkonto                             | ✓ Online          | MSDN-Plattformen          |  |
| GROTEM              | Cloud-Dienst                              | Angehalten        | MSDN-Plattformen          |  |
| AzurePSTest         | Website                                   | 🗸 Wird ausgeführt | MSDN-Plattformen          |  |
| Marcimarc           | Website                                   | 🗸 Wird ausgeführt | Visual Studio Premium bei |  |
| GROTEM              | Virtueller Computer                       | Angehalten        | MSDN-Plattformen          |  |
| GROTEM2             | Virtueller Computer                       | Angehalten        | MSDN-Plattformen          |  |
| Standardverzeichnis | Verzeichnis                               | 🗸 Aktiv           | Von allen Standardverzeic |  |
| VMMR2-AZURE         | Hyper-V-Wiederherstellungs-Manager-Tresor | 🗸 Aktiv           | Visual Studio Premium bei |  |
| DPM                 | Sicherungstresor                          | 🗸 Aktiv           | MSDN-Plattformen          |  |
| WS2012R2-GROTE      | Sicherungstresor                          | 🗸 Aktiv           | MSDN-Plattformen          |  |